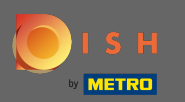

## Jesteś teraz na desce rozdzielczej . Kliknij marketing , aby rozpocząć konfigurowanie kuponów .

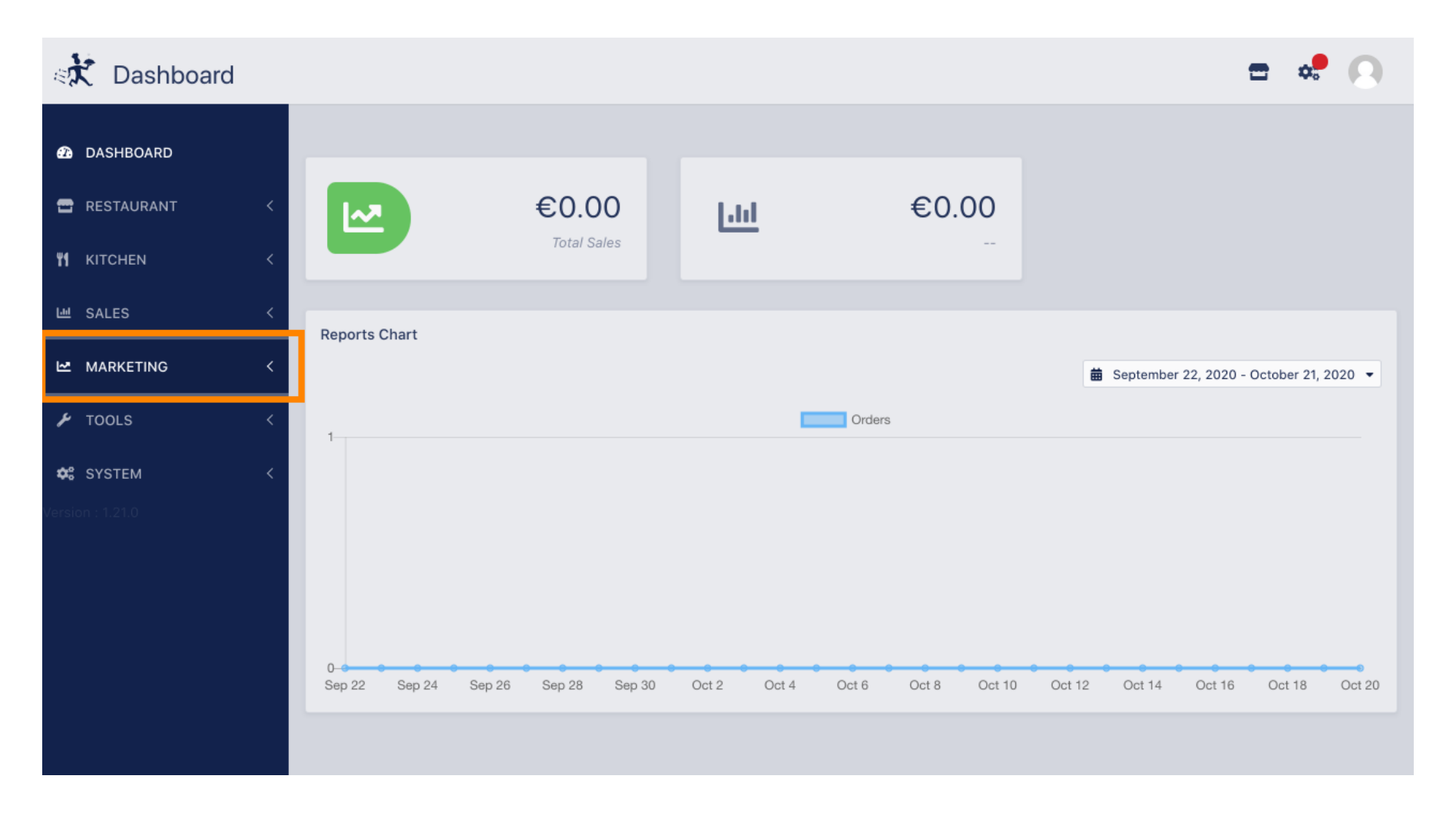

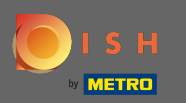

## Kliknij kupony , aby kontynuować.

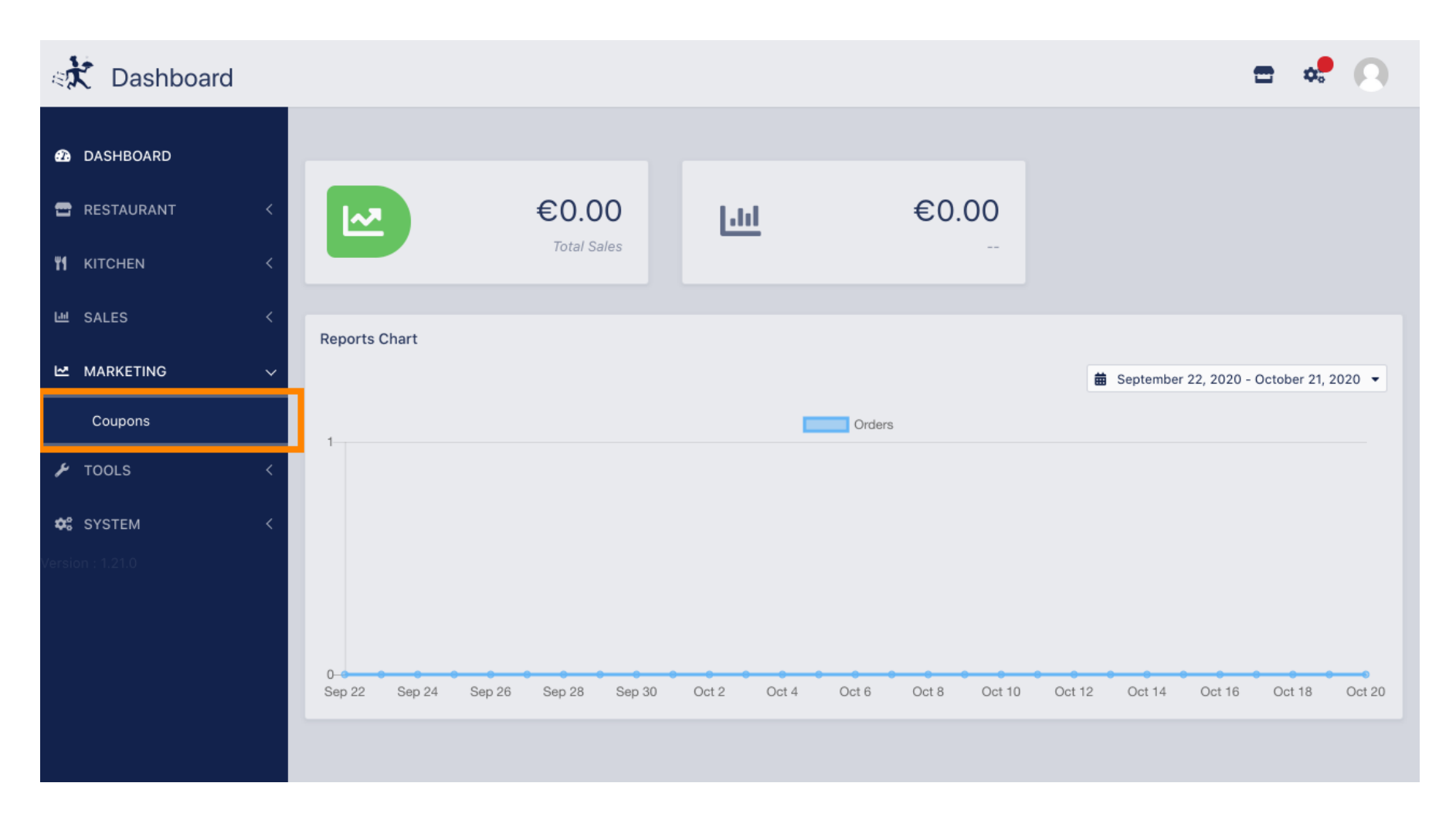

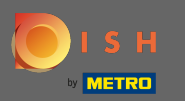

Kliknij nowy, aby dodać nowy kupon. Uwaga: możesz edytować istniejące kupony, klikając ikonę ołówka.

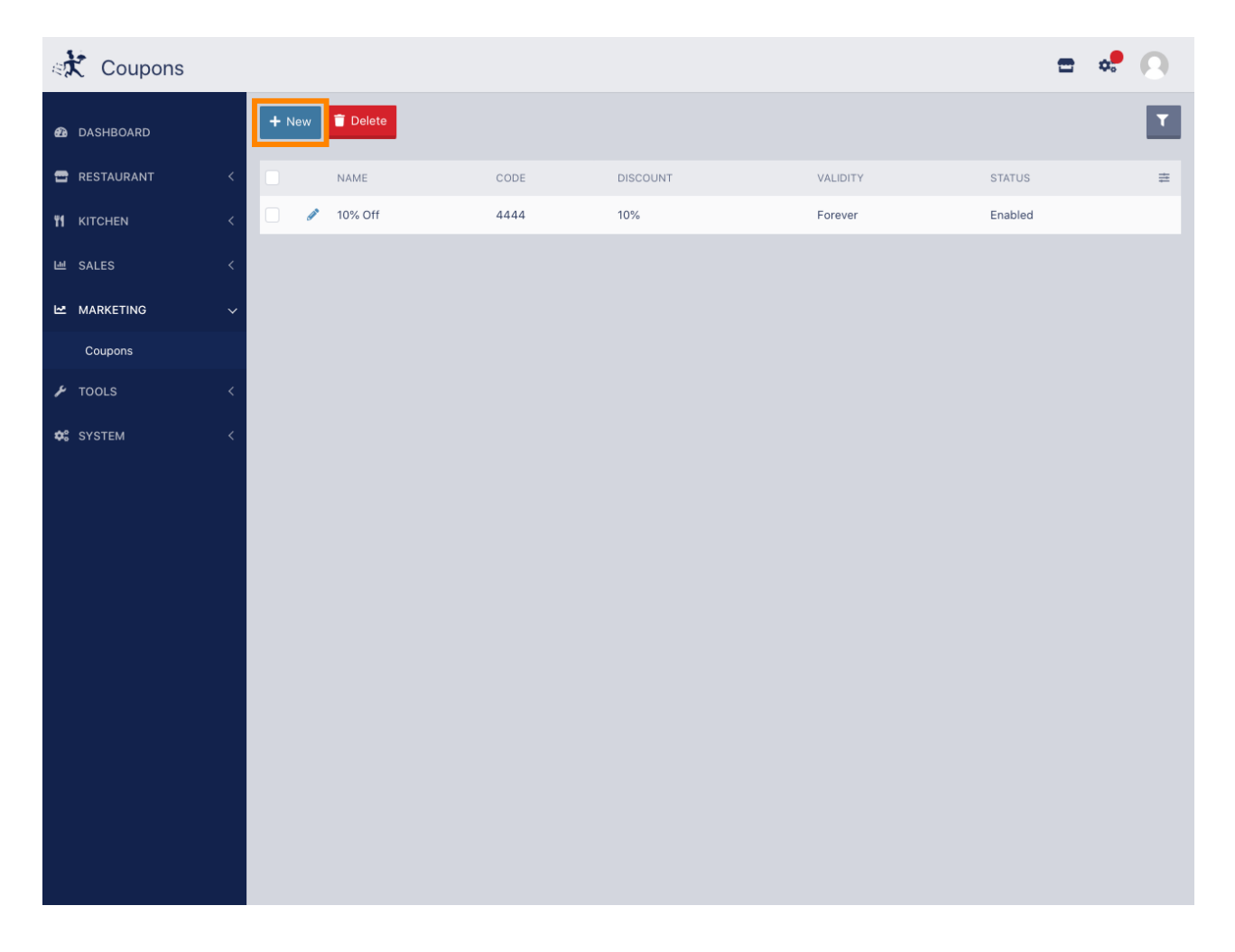

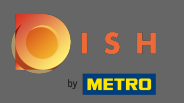

# Skonfiguruj kupon, wprowadzając wymagane informacje.

| ः Ҟ Coupon Crea                                                                                                    | ate | = 📌 💽                                                                                                    |  |  |  |  |
|----------------------------------------------------------------------------------------------------|-----|----------------------------------------------------------------------------------------------------|--|--|--|--|
| 🙆 DASHBOARD                                                                                                    |     | Save Save & Close                                                                                                    |  |  |  |  |
| 🖀 RESTAURANT                                                                                                    | <   | Coupon History                                                                                                    |  |  |  |  |
| <b><sup>11</sup> KITCHEN</b>                                                                                                    | <   | Name Code                                                                                                    |  |  |  |  |
| 년 SALES                                                                                                    | <   | regular guest regular30                                                                                                    |  |  |  |  |
|                                                                                                    | ~   | Type Discount Minimum Total                                                                                                    |  |  |  |  |
| Coupons                                                                                                    |     | Fixed Amount Percentage 30 C 20.00                                                                                                    |  |  |  |  |
|                                                                                                    |     | Redemptions Customer Redemptions                                                                                                    |  |  |  |  |
| F 100LS X                                                                                                    |     | 0 0                                                                                                    |  |  |  |  |
| 🗱 SYSTEM                                                                                                    | <   | The total number of times this coupon can be redeemed. Set to 0 to allow any number of times a specific customer can redeem this coupon. Set to 0 to allow any number of redemptions. |  |  |  |  |
|                                                                                                    |     | Order Restriction Validity                                                                                                    |  |  |  |  |
|                                                                                                    |     | None Delivery Only Collection Only Forever Fixed Period Recurring                                                                                                    |  |  |  |  |
| Whether to restrict the coupon to a specific order type.                                                                                 |     |                                                                                                    |  |  |  |  |
|                                                                                                    |     | Location(s)                                                                                                    |  |  |  |  |
|                                                                                                    |     | Product Training Cuisine 🝷                                                                                                    |  |  |  |  |
| Apply this coupon ONLY on orders made at the selected location(s). Leave blank to make coupon available across all locations Description |     |                                                                                                    |  |  |  |  |
|                                                                                                    |     |                                                                                                    |  |  |  |  |
|                                                                                                    |     | <i>iiiiiiiiiiiiiiiiiiiiiiiiiiiiiiiiiiiiiiiiiiiiiiiiiiiiiiiiiiiiiiiiiiiiiiiiiiiiiiiiiiiiiiiiiii</i> _ <i>i</i>                                                                         |  |  |  |  |
|                                                                                                    |     | Status                                                                                                    |  |  |  |  |
| Enabled Enabled Enabled Enabled Enabled Enabled Enabled Enabled Enabled Enabled Enabled Enabled Enabled Enabled                          |     |                                                                                                    |  |  |  |  |
|                                                                                                    |     |                                                                                                    |  |  |  |  |
|                                                                                                    |     |                                                                                                    |  |  |  |  |

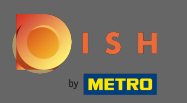

Kliknij na historię, aby zobaczyć informacje dotyczące użytkowania klientów. Uwaga: Ta funkcja pokaże wyniki po włączeniu kuponu przez klientów.

| 🚓 Coupon Cre                                                                                                    | ate |                                                                                                    | <b>=</b> 📌 🕓                                                                                                    |  |  |  |  |         |  |
|----------------------------------------------------------------------------------------------------|-----|----------------------------------------------------------------------------------------------------|----------------------------------------------------------------------------------------------------|--|--|--|--|---------|--|
| 🙆 DASHBOARD                                                                                                    |     | Save & Close                                                                                                    |                                                                                                    |  |  |  |  |         |  |
| 🚍 RESTAURANT                                                                                                    | <   | Coupon History                                                                                                    |                                                                                                    |  |  |  |  |         |  |
|                                                                                                    | <   | Name Code                                                                                                    | Code                                                                                                    |  |  |  |  |         |  |
| 네 SALES                                                                                                    | <   | regular guest regular30                                                                                                    | regular30                                                                                                    |  |  |  |  |         |  |
|                                                                                                    | ~   | Type Discount Minimum Total                                                                                                    | Minimum Total                                                                                                   |  |  |  |  |         |  |
| Coupons                                                                                                    |     | Fixed Amount Percentage 30 C 20.00                                                                                                    |                                                                                                    |  |  |  |  |         |  |
| F TOOLS                                                                                                    |     | Redemptions Customer Redemptions                                                                                                    | Customer Redemptions                                                                                            |  |  |  |  |         |  |
|                                                                                                    |     | 0 0                                                                                                    | 0                                                                                                    |  |  |  |  |         |  |
| 🗱 SYSTEM                                                                                                    | <   | The total number of times this coupon can be redeemed. Set to 0 to allow any number of times a specific cu of redemptions. The number of redemptions. | The number of times a specific customer can redeem this coupon. Set to 0 to allow<br>any number of redemptions. |  |  |  |  |         |  |
|                                                                                                    |     | Order Restriction Validity                                                                                                    |                                                                                                    |  |  |  |  |         |  |
|                                                                                                    |     | None Delivery Only Collection Only Forever Fixed Period                                                                                               | Forever Fixed Period Recurring                                                                                  |  |  |  |  |         |  |
| Whether to restrict the coupon to a specific order type.                                                                     |     |                                                                                                    |                                                                                                    |  |  |  |  |         |  |
|                                                                                                    |     | Location(s)                                                                                                    |                                                                                                    |  |  |  |  |         |  |
|                                                                                                    |     | Product Training Cuisine 👻                                                                                                    |                                                                                                    |  |  |  |  |         |  |
| Apply this coupon ONLY on orders made at the selected location(s). Leave blank to make coupon available across all locations |     |                                                                                                    |                                                                                                    |  |  |  |  |         |  |
|                                                                                                    |     | Description                                                                                                    |                                                                                                    |  |  |  |  |         |  |
| Coupon for regular guests.                                                                                                   |     |                                                                                                    |                                                                                                    |  |  |  |  |         |  |
|                                                                                                    |     |                                                                                                    |                                                                                                    |  |  |  |  | Enabled |  |
|                                                                                                    |     |                                                                                                    |                                                                                                    |  |  |  |  |         |  |
|                                                                                                    |     |                                                                                                    |                                                                                                    |  |  |  |  |         |  |

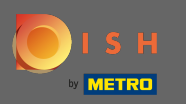

#### Tutaj zobaczysz informacje dotyczące wykorzystania kuponu przez gości.

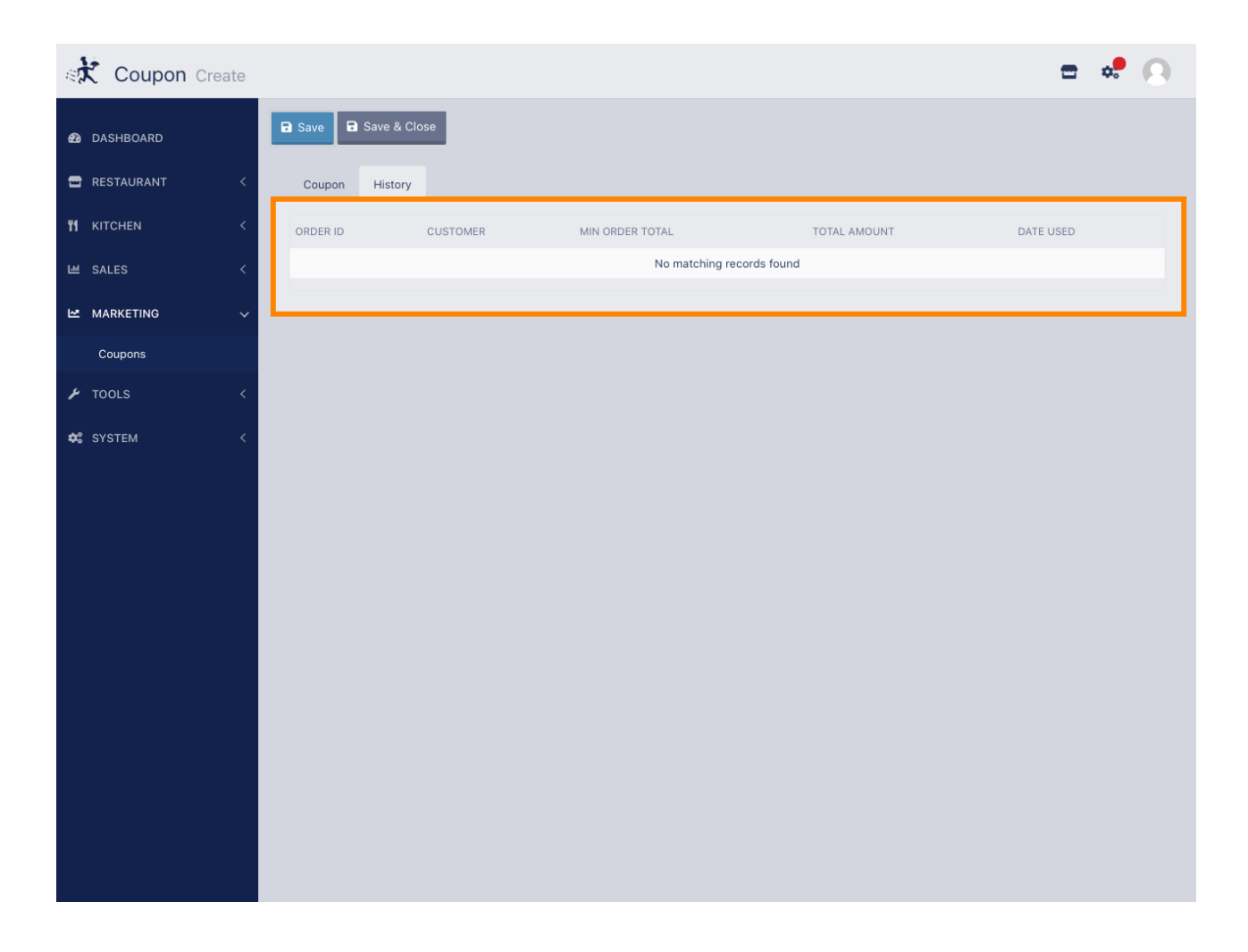

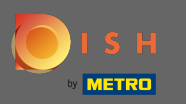

# Otóż to. Kliknij Zapisz i gotowe.

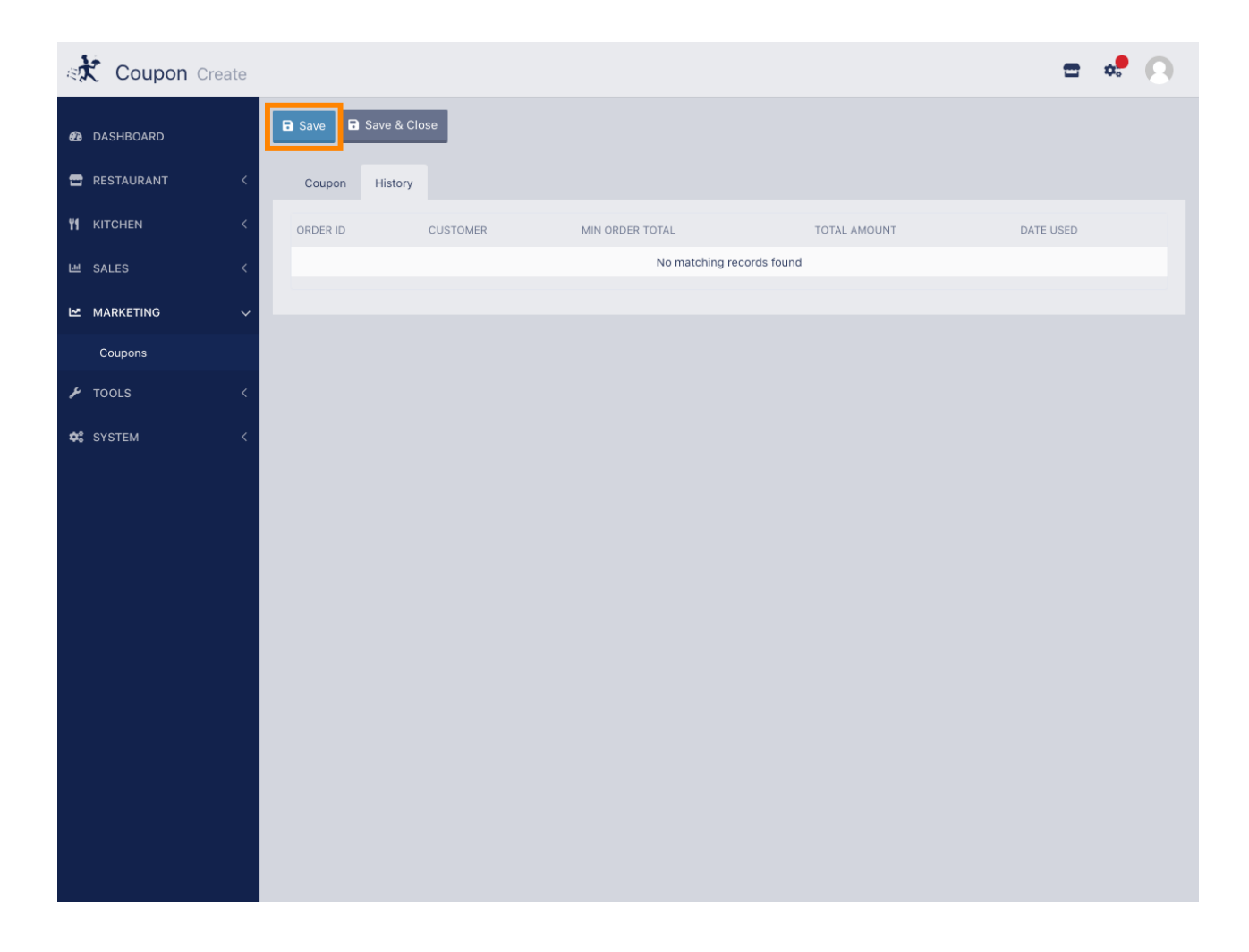